## 西武ジュニアスクール

## パーソナルレッスンの チケット購入方法

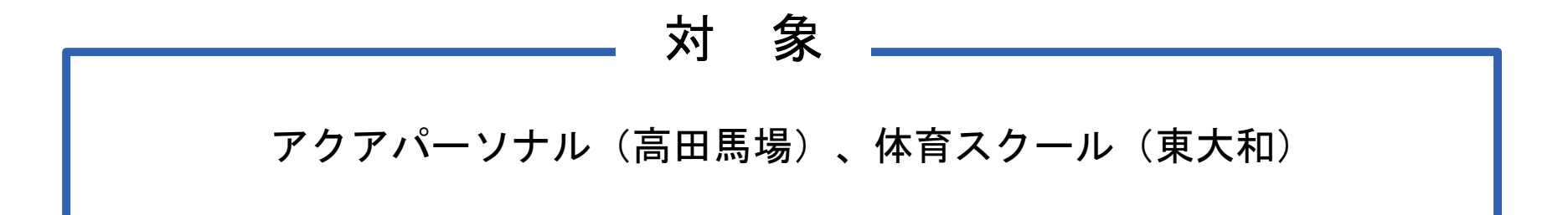

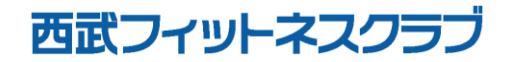

REC20240115

パーソナルレッスンのチケット購入方法

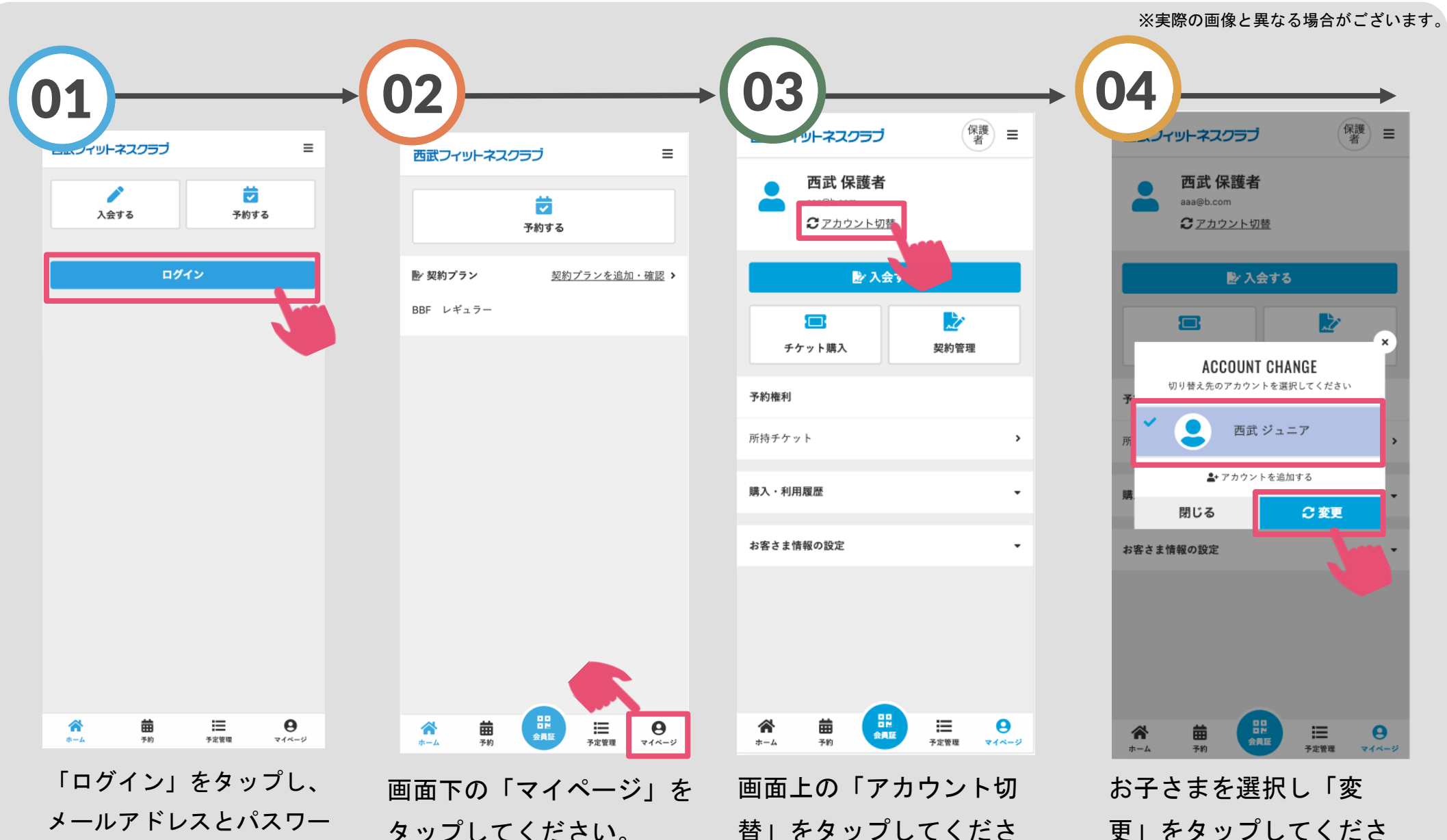

メールアドレスとパスワー ドを入力してログインして ください。

タップしてください。

替 をタップしてくださ い。

い。

パーソナルレッスンのチケット購入方法

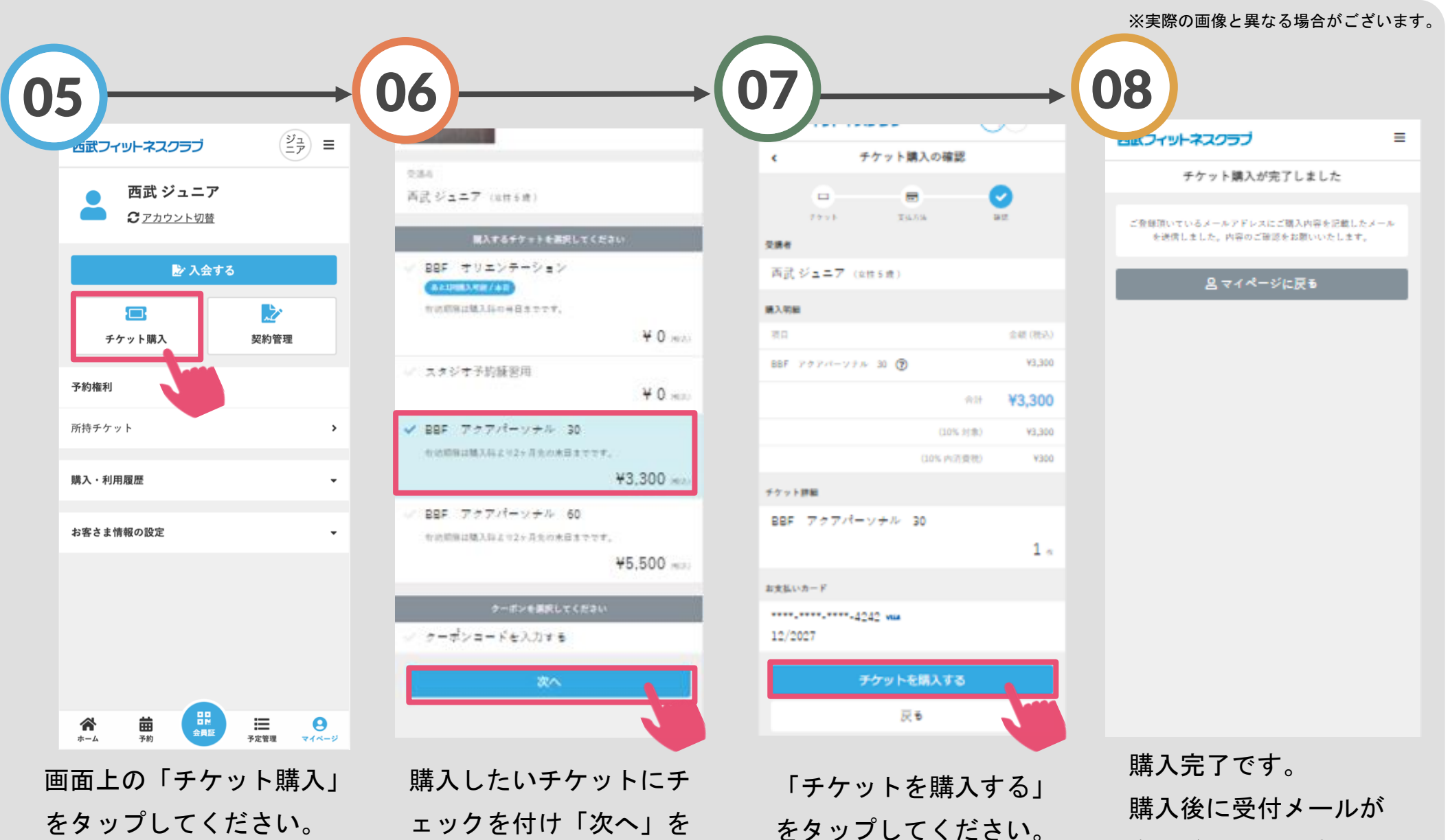

自動送信されます。

をタップしてください。

ェックを付け「次へ」を タップしてください。